### 如何进行原辅料申请

# 登陆证书管理系统,选择①"原辅料申请"标签,点击②"辅料申请"

| 3 | 您好,欢迎来到哈拉认证!                  |                                 |                   |      |      |      |      |       | [SHC] [退出] |  |
|---|-------------------------------|---------------------------------|-------------------|------|------|------|------|-------|------------|--|
|   | 山东哈拉入证<br>NAME OF THE SHANDON | 拉认证服务有<br>IG HALAL CERTIFICATIO | 限公司<br>DN SERVICE |      | 网站首页 | 机构概况 | 业务办理 | 证书查询  | 密码修改       |  |
|   | 公司信息                          | 财务信息                            | 证书管理人信息           | 证书申请 | 通关单证 | 标识使用 | 用申请① | 原辅料申请 | _          |  |
| 2 | 辅料申请                          |                                 |                   |      |      |      | _    |       |            |  |
|   | No                            |                                 | 产品名称              |      |      | 申请时间 | 申请状态 |       | 操作         |  |

山东哈拉认证服务有限公司 地址:山东省济南市市中区建设路86号北侧6楼 电活: 0531-81767296 69989121 客服邮箱:kf@ehalal.cn SHANDONG HALAL CERTIFICATION SERVICE ADD.:6 FLOOR, NO.86 Jianshe Raod, JINAN, DOWNTOWN, CHINA. TEL.:+86 531 81767296 EMAIL:kf@ehalal.cn 本网站由SHC维护 鲁ICP备16018839号

#### 有两种输入方式:直接输入、批量导入。

直接输入适用于原辅料较少时;
批量导入需下载模板,适用于原辅料较多时。

#### 1、直接输入

- ■每种产品所使用的原辅料都需要填写,不同产品的原辅料 可重复
- 输入原辅料名称后,可通过关键字查询到的,是通过了 SHC认证的企业和产品,可以不用提交清真认证证书,后 台直接通过;如果原辅料生产企业不在数据库中,则需手 动填写,根据后台审批情况,确定是否需要变更原辅料信息。

注意:申请原辅料名称须与实际使用原辅料名称一致,系统采用精确识别。如输入"一水柠檬酸",则列表内为一水柠檬酸的生产企业,如输入"柠檬酸",则列表内为柠檬酸生产企业,不显示"一水柠檬酸"生产企业。

|                       | 生产商  | 先择                   | 如果生产企                     | akis, Ti          | 且过查询进行           | 定位                     |
|-----------------------|------|----------------------|---------------------------|-------------------|------------------|------------------------|
|                       | 生产商名 | 3称:                  | 查询                        |                   |                  |                        |
| 公司信息 财务信息 证书管理人信息     | 选择   | 生产商名称                | 产地                        | 证书机构              | 证书编号             | 到期日                    |
| ✓ 直接输入      批量导入      | ۲    | 中粮生化能源(榆树)有限公司       | <b>8此处显示为通</b><br>产品的企业,包 | 赴SHC认证的<br>指证书编号。 | 生产"一水清"<br>到期目期。 | 2021/06                |
| 产品名称:                 | ۲    | 日照金禾博源生化有限公司         | 進意。如果原蒲和                  | 料生产企业未<br>进行审批,通  | 能保持认证资过后才可继续     | 播。<br>使用 <sup>10</sup> |
| No    原辅料名称     生产商名称 | 0    | 潍坊英轩实业有限公司           | 昌乐县昌盛街1567号               | Halal             | 0555180100       | 2021/11                |
| 1 一水柠檬酸 选择            | 0    | 莱芜泰禾生化有限公司           | 莱芜市高新区长江大街89号             | Halal             | 0554180100       | 2021/11                |
|                       | 0    | 江苏国信协联能源有限公司         | 江苏宜兴经济开发区热电路1号            | Halal             | 0649180100       | 2021/12                |
| ①興与原珊科名称              | 0    | 山东柠檬生化有限公司           | 山东省安丘市新安南路27号             | Halal             | 0658180100       | 2021/12                |
| ②点击"选择"               | 0    | 其他                   |                           | )选择/填写完           | <b>华后,点</b> 击完   | 威                      |
|                       |      | 若采用的原辅料4<br>需在此处手动填空 | 自产商未通过SHG<br>局生产商全称       | 以证。               |                  | 确定                     |

| 公     | 司信息                     | 财务信息                  | 证书管理人信用                    | 息 证书申请         | 通关单证   | 标识使用申请     | 原辅料申请      |    |  |
|-------|-------------------------|-----------------------|----------------------------|----------------|--------|------------|------------|----|--|
|       | ✓ 直接输入                  |                       | 批量导入                       |                |        |            |            |    |  |
| 产品    | 名称:                     |                       |                            |                |        |            |            | 新增 |  |
| No    | 原辅料名称                   |                       | 生产商名称                      | 产地             | 证书机构   | 证书编号       | 到期日期       | 操作 |  |
| 1     | 一水柠檬酸                   | 潍坊                    | 英轩实业有限公司 选择                | 昌乐县昌盛街1567号    | Halal  | 0555180100 | 2021/11/14 | 删除 |  |
|       | 3如选择生<br>可通过"新<br>学填写有错 | 产商"猫<br>增"添加<br>L。可"m | 坊英轩实业往<br>下一条原辅料<br>除°后。重新 | irr公司",则<br>其写 | 此处显示其相 | 美信息。       | 返回申请       | 保存 |  |
| 5 607 | 記成后,点                   | 请"保存                  | ",确认无误                     | 后,点击"申请        | 300    |            |            |    |  |

2、批量导入 通过文件模板导入

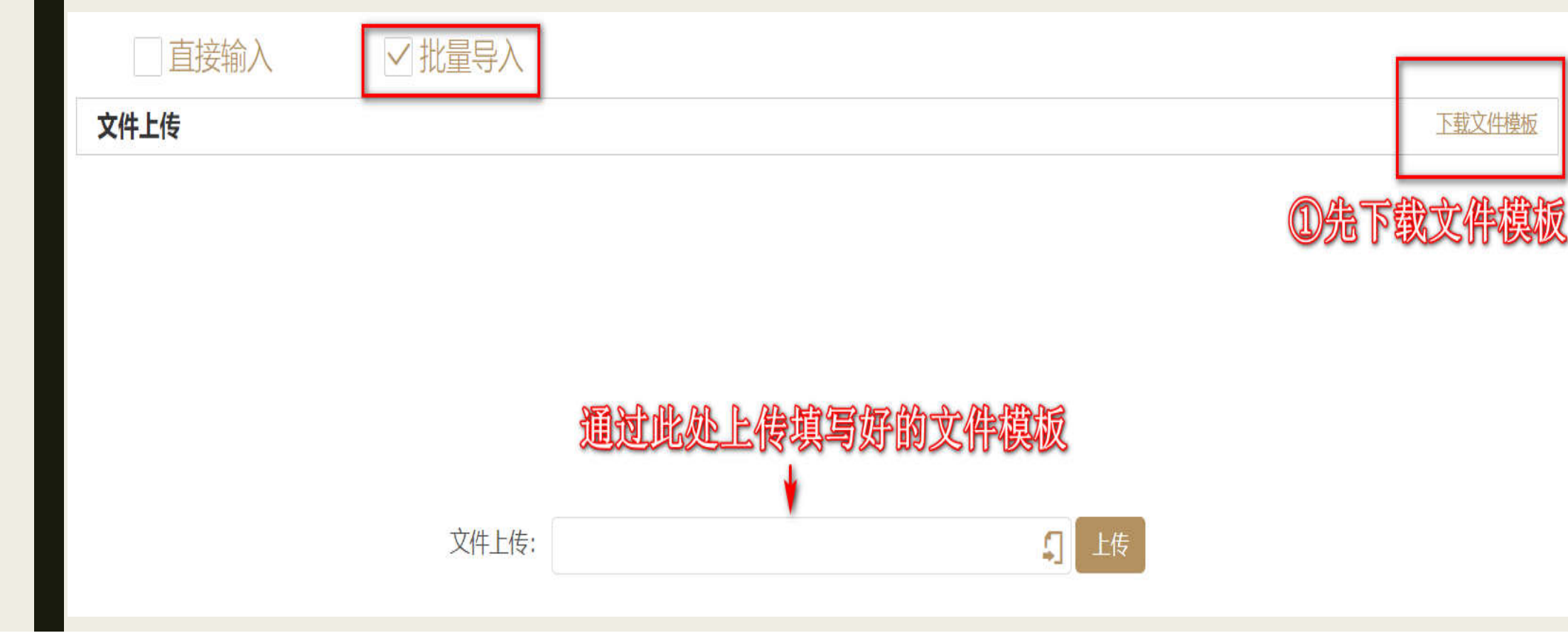

## 文件模板内容(注意,其中所有字段)都需要填写,有空项,无法上传)

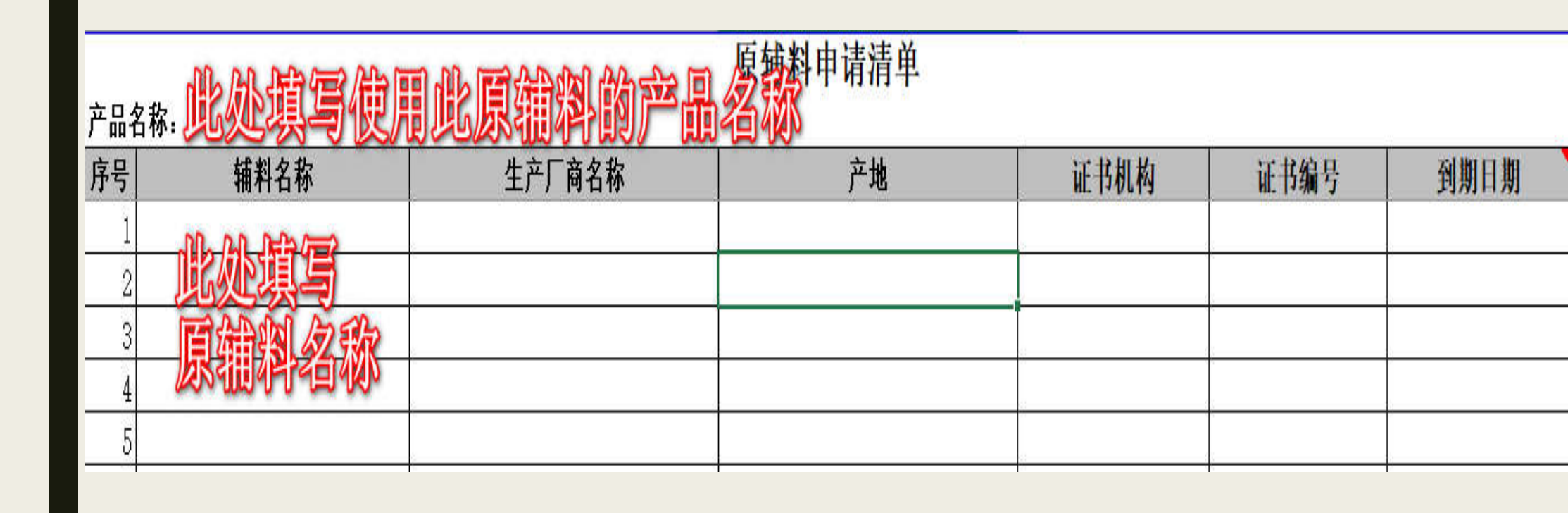

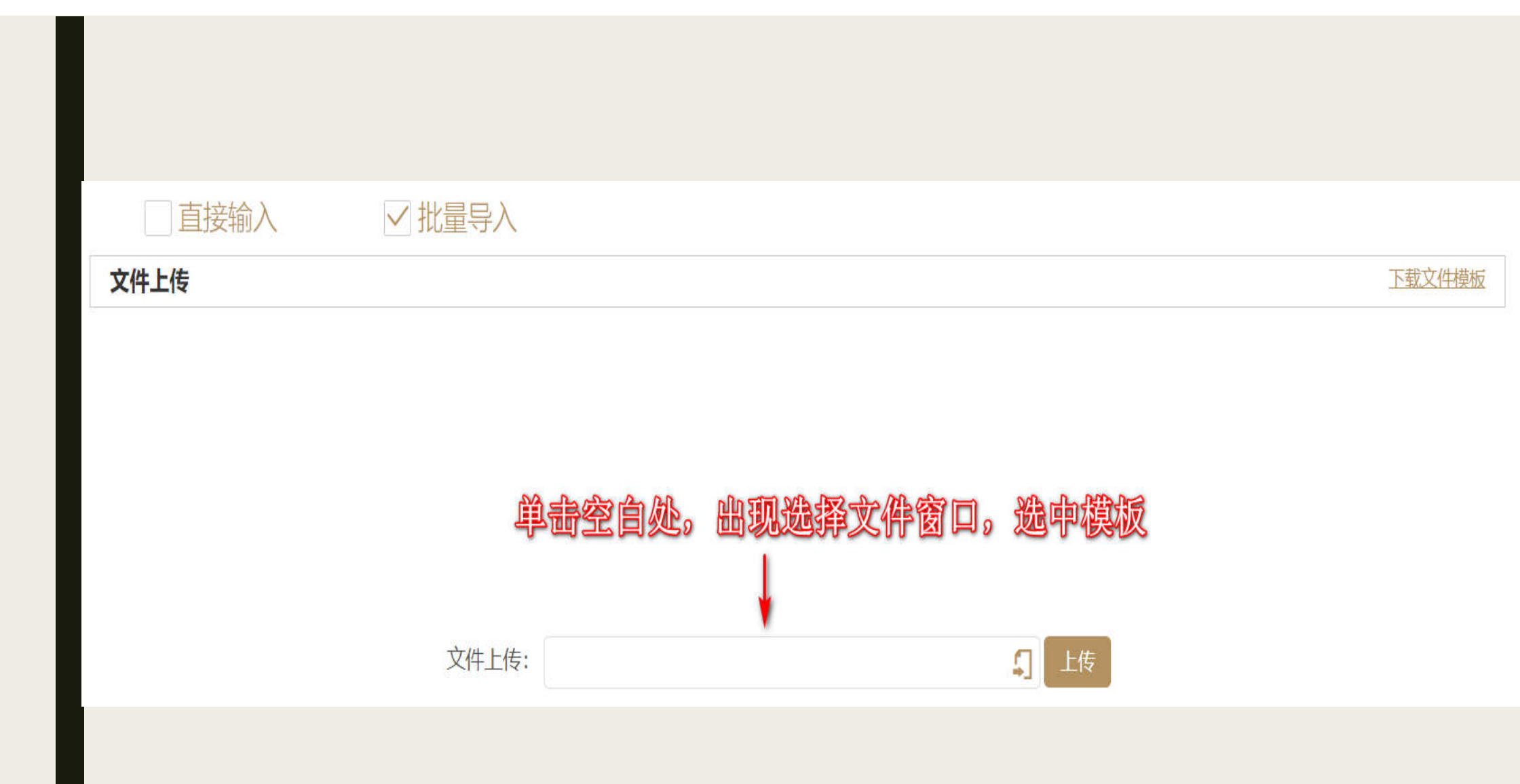

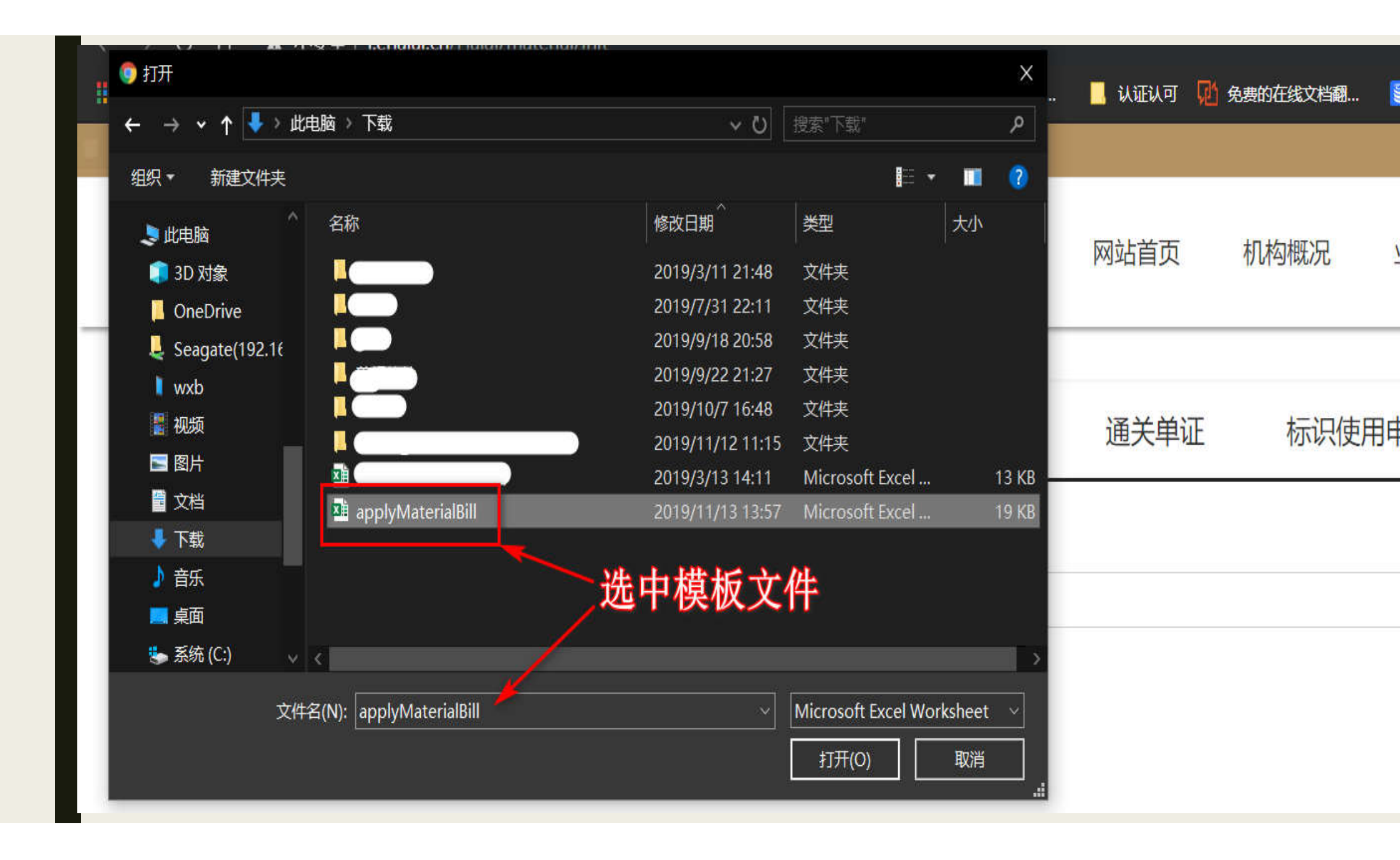

| 公司信息 | 财务信息     | 证书管理人信息 | !<br>证书申请 | 通关单证           | 标识使用申请  | 原辅料申请 | _      |
|------|----------|---------|-----------|----------------|---------|-------|--------|
| 直接输入 | <<br>✓ I | 比量导入    |           |                |         |       |        |
| 文件上传 |          |         |           |                |         |       | 下载文件模板 |
|      |          |         |           |                |         |       |        |
|      | 选回       | 刺模板文件。  | 单击"打开"。   | <b>手,对应</b> 文( | 牛略径和文件名 | 2     |        |

文件上传: C:\fakepath\applyMaterialBill.xlsx

上传

1

确认无误后上传

|     | ✓ ]<br>产品名称:          | 直接输入<br>1234 | 批量导入     |         |      | 网页   |            | 新增                         |         |
|-----|-----------------------|--------------|----------|---------|------|------|------------|----------------------------|---------|
|     | No                    | 原辅料名称        | 生产商名称    | 产地      | 证书机构 | 证书编号 | 到期日期       | 操作                         |         |
|     | 1 -                   | -水柠檬酸        | xxxx有限公司 | 选择 山东泰安 | CHS  | 123  | 2020/01/01 | 删除                         | *       |
| 产品名 | <b>上後后</b><br>称: 1234 | 內容与模         | 板內容对此    | 原辅料申请清单 |      | 模板   |            | no≠<br>Halal:<br>日期格式: vvv | z/MM/dd |
| 序号  | 辅料名                   | 称            | 生产厂商名称   | 产地      | 证书机构 | 证书编号 | 到期日期 建议    |                            |         |
| 1   | 一水柠檬酸                 | XX           | (××有限公司  | 山东泰安    | CHS  | 123  | 2020/1/1   | 品思思                        | 111130  |
| 2   |                       | 2            |          |         |      |      | 此权         | 上有提示                       | 2       |

#### 原辅料审批结果有两个

- 已认证
- 已驳回

| 辅料申请 | 已驳回<br>武通近<br>修改关 | ],可单击查看,<br>t变更,修改申请<br>S成后,点击申请 | 查询驳回》<br>信息,<br>计,再次发起 | 原因<br>包审批申请<br>\    |
|------|-------------------|----------------------------------|------------------------|---------------------|
| No   | 产品名称              | 申请时间                             | 申请状态                   | 操作                  |
| 1    | 123               | 2019-11-13 15:45                 | 已驳回                    | 查看 变更申请 删除          |
| 2    | 1234              | 2019-11-13 15:43                 | 已认证                    | 查看 打印               |
|      |                   |                                  | 已认证。<br>打甲获            | ,可单击"打印",<br>批原辅料清单 |

#### 已认证

| 打印        | 原辅料申请认证表 |       |                |                 |       |             |            |  |
|-----------|----------|-------|----------------|-----------------|-------|-------------|------------|--|
|           |          | 产品名称: | 1234           | Al Al           | 认证    | 正日期:2019年11 | 月13日       |  |
| •         | 序号       | 原辅料名称 | 生产商名称          | 产地              | 证书机构  | 证书编号        | 到期日期       |  |
| 点击打印。     | 1        | 一水柠檬酸 | 潍坊英轩实业有限<br>公司 | 昌乐县昌盛<br>街1567号 | Halal | 0555180100  | 2021/11/14 |  |
| 打印获批原辅料清单 | <u>ì</u> |       |                |                 |       |             |            |  |

注意:只有当所有原辅料都通过审批后, 才能打印原辅料清单。

#### 已驳回

- 查看: 查看驳回原因
- 变更: 修改被驳回原辅料的信息

### 查看

#### 产品名称: 123

| No | 原辅料名称 | 生产商名称    | 产地   | 证书机构 | 证书编号 | 到期日期       | 审核结果 | 驳回原因                                       |  |
|----|-------|----------|------|------|------|------------|------|--------------------------------------------|--|
| 1  | 一水柠檬酸 | ××××有限公司 | 山东泰安 | CHS  | 123  | 2020/01/01 |      | 信息不完善-需提供证书或支持性<br>文件                      |  |
|    |       |          |      |      |      |            |      | Sel Ed Ed Ed Ed Ed Ed Ed Ed Ed Ed Ed Ed Ed |  |

|     | 变更                       |              |      |      |      |            |    |
|-----|--------------------------|--------------|------|------|------|------------|----|
| 产品名 | ✓ 直接输入<br><b>3称:</b> 123 | 批量导入         |      |      |      |            | 新僧 |
| No  | 原辅料名称                    | 生产商名称        | 产地   | 证书机构 | 证书编号 | 到期日期       | 操作 |
| 1   | 一水柠檬酸                    | ××××有限公司  选择 | 山东泰安 | CHS  | 123  | 2020/01/01 | 删除 |
|     | 变更页面操作                   | 作与之前的输入页     | 面相同  |      |      | 返回   申请    | 保存 |

| (辅料申请 |       |                  |      |            |
|-------|-------|------------------|------|------------|
| No    | 产品名称  | 申请时间             | 申请状态 | 操作         |
| 1     | 1234  | 2019-11-13 15:43 | 已认证  | 查看 打印      |
| 2     | 12345 | 2019-11-12 15:12 | 已驳回  | 查看 变更申请 删除 |
| 3     | 123   |                  | 未申请  | 变更 申请 删除   |

变更保存后,会自动转到此页面,申请状态会变成"未申请",点击申请后即可发出申请

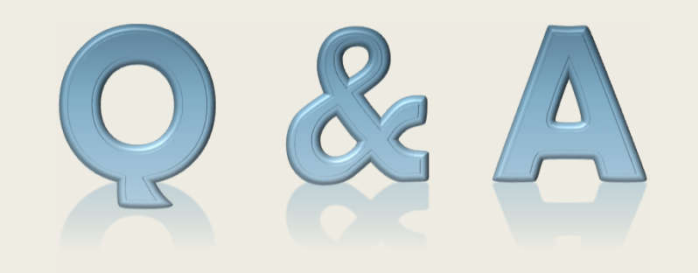